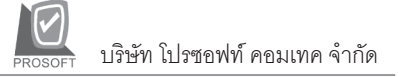

# Iมนูบันทึกเตรียมจ่ายชำระหนี้ (Pre - payments)

#### วัตถุประสงค์

เพื่อเป็นการบันทึกเอกสารการเตรียมจ่ายชำระหนี้ให้กับเจ้าหนี้การค้า

#### คำอธิบาย

หน้าต่างบันทึกจะแบ่งการบันทึกออกเป็น 5 **ส่วน** ดังนี้

| Detail      | เป็นการบันทึกรายละเอียดของข้อมูลที่นำมาทำรายการ |  |  |  |  |  |
|-------------|-------------------------------------------------|--|--|--|--|--|
|             | Pre - payments                                  |  |  |  |  |  |
| More        | เป็นการบันทึกข้อมูลภาษี ประเภทสินค้า รหัสแผนก   |  |  |  |  |  |
| Rate        | เป็นการบันทึกอัตราแลกเปลี่ยนเงินตราต่างประเทศ   |  |  |  |  |  |
|             | Multi Currency)                                 |  |  |  |  |  |
| Description | เป็นการบันทึกคำอธิบายรายการเพิ่มเติม            |  |  |  |  |  |
| Prepay CQ   | เป็นการบันทึกรายการเซ็คที่เตรียมไว้จ่าย         |  |  |  |  |  |

#### ลักษณะการบันทึก

การบันทึกรายการ Pre - payments นั้น สามารถเลือกเอกสารมาบันทึกได้ 2 วิธี คือ

|   |               | เจ้าหนี้ยกมา, ตั้งเจ้าหนี้อื่น ๆ, ซื้อเชื่อ, ลดหนี้/ เพิ่มหนี้เจ้าหนี้ |
|---|---------------|------------------------------------------------------------------------|
| ٠ | AP List(F9)   | เป็นการเลือกรายการจากการบันทึกรายการค้าปกติ ได้แก่                     |
| ٠ | Bill List(F7) | เป็นการเลือกเอกสารจากการทำ <b>ใบรับวางบิล</b>                          |

| ขั้นตอนการบันทึก |                                                   |
|------------------|---------------------------------------------------|
| Detail           |                                                   |
| รหัสเจ้าหนี้     | ให้บันทึกรหัสเจ้าหนี้ โดยสามารถเลือกได้จาก        |
|                  | หน้าต่างค้นหา (F4) รหัสเจ้าหนี้                   |
| เลขที่เอกสาร     | ให้บันทึกเลขที่เอกสาร Pre-payments ซึ่งโปรแกรม    |
|                  | จะ Running ให้อัตโนมัติตามการกำหนดที่ <b>ระบบ</b> |
|                  | EM/General Setup/กำหนดเลขที่เอกสาร                |

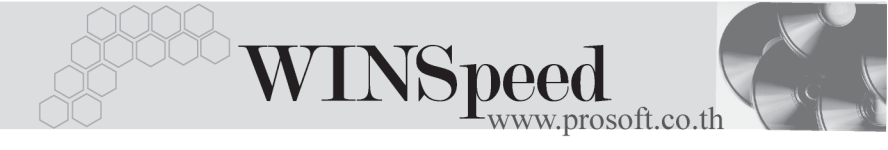

## วันที่เอกสาร เลขที่ - วันที่ใบกำภาษี

ให้บันทึกวันที่เอกสารการทำ Pre - payments ให้บันทึกวันที่ใบกำกับภาษี และเลขที่ใบกำกับ ภาษี (กรณีสินค้าบริการ)

เมื่อบันทึกรายละเอียดข้างต้นเรียบร้อยแล้ว ให้เลือกรายการที่ต้องการทำรายการ Pre - payments ดังนี้

> เป็นการเลือกรายการเอกสารจาก เมนูซื้อเชื่อ, เมนูลดหนี้/เพิ่มหนี้, เมนูเจ้าหนี้ยกมา และเมนูตั้งเจ้าหนี้อื่น ๆ หรือเลือกจาก เป็นการเลือกรายการเอกสารจาก เมนูใบรับวางบิล

🗖 AP List

AP List(F9)

♦ Bill List(F7) 🕙 Bill List

การเลือกเอกสารเพื่ออ้างอิงรายการนั้น สามารถอ้างอิงเอกสารมาทำรายการแบบบางส่วน (Partial) ได้ โดยให้ระบุจำนวนเงินที่ต้องการใน Column **ยอดชำระ** และสามารถเลือก เอกสารมาอ้างอิงได้มากกว่า 1 ใบได้ เมื่อเลือกรายการแล้วจะแสดงรายละเอียดต่างๆ เกี่ยวกับยอดคงเหลือและยอดที่ต้องชำระให้ หากรายการนั้นมีข้อมูลภาษีก็จะแสดง ข้อมูลให้ ดังนี้

| ฐานภาษี           | โปรแกรมจะแสดงมูลค่าฐานภาษีให้อัตโนมัติ (กรณีสินค้า      |
|-------------------|---------------------------------------------------------|
|                   | บริการ) ซึ่งเป็นการอ้างอิงข้อมูลมาจาก Tab More          |
| ภาษีมูลค่าเพิ่ม   | โปรแกรมจะคำนวณภาษีมูลค่าเพิ่มให้อัตโนมัติ (กรณีสินค้า   |
|                   | บริการ) ซึ่งเป็นการอ้างอิงข้อมูลจาก Tab More            |
| ภาษีหัก ณ ที่จ่าย | หากรายการ Pre - payments นั้น มีการหักภาษี ณ ที่จ่าย    |
|                   | ให้บันทึกรายการหักภาษีก่อน โดย Click ที่ 🚺 🖤 🖿          |
|                   | จะมีหน้าต่างให้บันทึกรายการเกี่ยวกับการหัก ณ ที่จ่าย    |
|                   | ซึ่งข้อมูลนั้นจะมีผลกับการออกหนังสือรับรองหัก ณ ที่จ่าย |
|                   | และรายงาน ภงด.                                          |

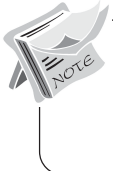

กรณีที่เป็นสินค้าบริการ โปรแกรมจะคำนวณภาษีให้อัตโนมัติ โดยจะแสดง **ฐานภาษี** และ **จำนวนภาษีมูลค่าเพิ่ม** หลังจากที่เลือกรายการที่นำมาบันทึก Pre - payments แล้ว

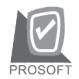

| 🏹 Pr                                                                                                    | Pre - Payments                                                                   |                   |               |               |                 |               |              |            |            |
|----------------------------------------------------------------------------------------------------|----------------------------------------------------------------------------------|-------------------|---------------|---------------|-----------------|---------------|--------------|------------|------------|
| Pre - Payments                                                                                                    |                                                                                  |                   |               |               |                 |               |              |            |            |
| รสัสเจ้าหนี้ AD-0002นริษัท เอ.ซี.อาร์ จำกัด เลยที่เอกสาร PP-0000000005 🚿 วันที่เอกสาร 15/11/2547 ፲፱<br>เลยที่ไบกำกับวันที่ไบกำกับ / / ፲፱ |                                                                                  |                   |               |               |                 |               |              |            |            |
| No.                                                                                                    | วันที่เอกสาร                                                                     | เลขที่เอกสาร      | วันที่ใบกำกับ | ใบกำกับภาษี   | ใบส่งของ        | ใบวางบิล      | สำนวนเงิน    | ยอดคงเหลือ | ยอดชำระ 🔺  |
| 1                                                                                                    | 15/02/2546                                                                       | VC-0000001        | 15/02/2546    | AD-0000011    | AD-0000011      | RP-0000007    | 23,433.00    | 23,433.00  | 23,433.00  |
| 2                                                                                                    | 01/12/2547                                                                       | CN-00000006       | 01/12/2547    | CN-471201-006 | DP-471201-00    | SRP-0000007   | -10,700.00   | -10,700.00 | -10,700.00 |
| 3                                                                                                    | 11                                                                               |                   | 11            |               |                 |               | .00          | .00        | .00        |
| 4                                                                                                    | 11                                                                               |                   | 11            |               |                 |               | .00          | .00        | .00        |
| 5                                                                                                    | 11                                                                               |                   | 11            |               |                 |               | .00          | .00        | .00        |
| 6                                                                                                    | 11                                                                               |                   | 11            |               |                 |               | .00          | .00        | .00        |
| 7                                                                                                    | 11                                                                               |                   | 11            |               |                 |               | .00          | .00        | .00        |
| 8                                                                                                    | 11                                                                               |                   | 11            |               |                 |               | .00          | .00        | .00        |
| 9                                                                                                    | 11                                                                               |                   | 11            |               |                 |               | .00          | .00        | .00        |
| 10                                                                                                    | 11                                                                               |                   | 11            |               |                 |               | .00          | .00        | .00        |
| 11                                                                                                    | 11                                                                               |                   | 11            |               |                 |               | .00          | .00        | .00        |
| 12                                                                                                    | 11                                                                               |                   | 11            |               |                 |               | .00          | .00        | .00 💌      |
| ≡_                                                                                                    | 3- 3-                                                                            |                   |               |               |                 |               | รวม          |            | 12,733.00  |
| r                                                                                                    | Detail 🗎 Mo                                                                      | re 👌 Rate 🔊       | Description   | 🚇 Prepay CQ   | J               |               |              |            |            |
|                                                                                                    | ฐานภาษี .00 ภาษีมูลค่าเพิ่ม (กรณีจ่ายค่าบริการ) .00 รวมจ่ายชำระกังสิ้น 12,733.00 |                   |               |               |                 |               |              |            |            |
|                                                                                                    |                                                                                  | ภาษีทัก ณ ที่จ่าย | 1             | 600.00        |                 |               |              |            |            |
| ٩                                                                                                    | lew 📑 Save                                                                       | e 🗙 Delete        | Find          | 📑 AP List     | 🖔 Bill List 🛛 ᢖ | CQ Print 🖗 WH | IT 🎒 Print 🗍 | Close      |            |

🕈 ตัวอย่างการบันทึก Pre – payments Tab Detail

### ภาษีหัก ณ ที่จ่าย (Withholding Tax)

การบันทึกภาษีหัก ณ ที่จ่าย มีวิธีดังนี้

- ให้ Click ที่ (Ctrl+T) โปรแกรมจะแสดงหน้าต่างบันทึกภาษีหัก ณ ที่จ่าย
- ให้บันทึกเลขที่เอกสาร ซึ่งโปรแกรมจะ Running เลขที่เอกสารให้อัตโนมัติ ตามการกำหนดที่ ระบบ EM/General Setup/กำหนดเลขที่เอกสาร
- ให้บันทึกวันที่หักภาษี ณ ที่จ่าย จากนั้นโปรแกรมจะแสดง เดือนที่จ่าย ปีที่จ่ายให้อัตโนมัติ
- โปรแกรมจะแสดงรหัสเจ้าหนี้ เลขที่ประจำตัวบัตรประชาชน เลขที่ประจำตัว ผู้เสียภาษี ประเภทภาษี(นิติบุคคล หรือ บุคคลธรรมดา) ให้อัตโนมัติตามที่กำหนด ไว้ในรหัสเจ้าหนี้
- ให้เลือกประเภทการยื่นภาษี ซึ่งสามารถเลือกได้ 2 ประเภทคือ ยื่นปกติ หรือยื่นเพิ่มเติม กรณีของการยื่นเพิ่มเติมต้องระบุครั้งด้วยว่า เป็นการยื่น เพิ่มเติมครั้งที่เท่าไร

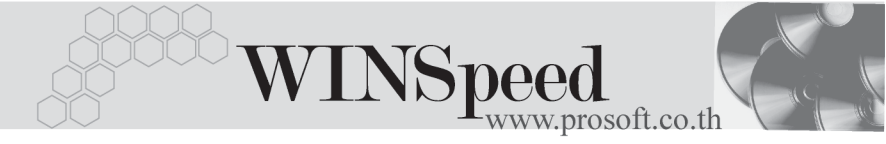

- 6. ให้เลือกลักษณะการหักภาษีของผู้จ่ายเงิน ซึ่งสามารถเลือกได้ 4 รูปแบบดังนี้
  - 🔶 หักภาษี ณ ที่จ่าย
  - ออกภาษีให้ครั้งเดียว
  - ออกภาษีให้ตลอดไป
  - ชื่น ๆ (ระบุ)

| <b>р</b> л | ษีนัก ณ ที่จ่าย        |                     |                |                   |               | ×                        |
|------------|------------------------|---------------------|----------------|-------------------|---------------|--------------------------|
| No.        | เลชที่                 | รหัสเจ้าหนึ่        |                |                   | ชื่อเจ้าหนึ่  |                          |
| 1          | 0000000004             | AD-0002             | บริษัท เอ.ซี.อ | าร์ จำกัด         |               |                          |
|            |                        |                     |                |                   |               |                          |
|            | เลขที่                 | 000000004           | š              |                   |               |                          |
|            | วันที่                 | 15/11/2547          | 📕 เดือน        | ที่จ่าย พฤศจิกายน | มี จึงจึง     | 1้จ่าย <mark>2547</mark> |
|            | รหัสเจ้าหนึ่           | AD-0002             | 🖌 บริษัทเอ.ชื  | รี.อาร์ จำกัด     |               |                          |
|            | เลขที่บัตรประชาชน      |                     |                | ภทการยื่น         |               |                          |
|            | เลขประจำตัวผู้เสียภาษี | 8889995554          |                | ยื่นปกติ          | 💌 ครั้งที่    | ÷                        |
|            | ประเภท                 | นิติบุคคล           | -              |                   |               |                          |
|            | ผู้จ่ายเงิน            | หักภาษี ณ ที่จ่าย 🔄 | -              |                   |               |                          |
|            |                        |                     |                |                   |               |                          |
| No.        | মার                    | ะเภทเงินได้ที่จ่าย  |                | ลัตราภาษี %       | จำนวนเงินจ่าย | ภาษีหัก ณ ที่จ่าย 🔺      |
| 1          | ค่าจ้างทำของ           |                     |                | 3.00              | 20,000.00     | 600.0C                   |
| 2          |                        |                     |                | .00               | .00           | .00                      |
| 4          |                        |                     |                | .00               | .00           | .00                      |
| ₹.         |                        |                     |                |                   | 20,000.00     | 600.00                   |
|            |                        |                     |                | 🗋 New             | 🗙 Delete 🛛 🗌  | 📝 OK 🛛 🗍 🕇 Close         |

😫 หน้าต่างรายละเอียดภาษีหัก ณ ที่จ่าย

PROSOFT บริษัท โปรซอฟท์ คอมเทค จำกัด

More

| เป็นการบันทึกรายละเอียเ                 | เป็นการบันทึกรายละเอียดเกี่ยวกับข้อมูลภาษี แผนก ซึ่งมีวิธีการบันทึกดังนี้ |  |  |  |  |  |  |
|-----------------------------------------|---------------------------------------------------------------------------|--|--|--|--|--|--|
| กลุ่มภาษี                               | ให้บันทึกกลุ่มภาษี ซึ่งโปรแกรมจะแสดงให้อัตโนมัติ                          |  |  |  |  |  |  |
|                                         | ตามที่กำหนดไว้ในรหัสเจ้าหนี้ หรือ General Option สำหรับ                   |  |  |  |  |  |  |
|                                         | กรณีที่เป็น <b>สินค้าบริการ</b> แต่ถ้ารายการเป็นประเภท                    |  |  |  |  |  |  |
|                                         | <b>สินค้า</b> จะไม่สามารถบันทึกกลุ่มภาษีได้                               |  |  |  |  |  |  |
| ประเภทสินค้า                            | ให้เลือกประเภทสินค้า ได้แก่ <b>สินค้า</b> หรือ <b>บริการ</b>              |  |  |  |  |  |  |
| ♦ กรณีที่เป็นสินค้าบริการต้องระบุประเภท |                                                                           |  |  |  |  |  |  |
|                                         | ให้เป็น <b>บริการ</b> ก่อน โปรแกรมจึงจ <sup>ะ</sup> คำนวณภาษี             |  |  |  |  |  |  |
|                                         | มูลค่าเพิ่มให้อัตโนมัติ และจะสามารถแก้ไข Field                            |  |  |  |  |  |  |
|                                         | ฐานภาษีใน Tab Detail ได้                                                  |  |  |  |  |  |  |
|                                         | <ul> <li>กรณีที่เป็นสินค้า โปรแกรมจะไม่คำนวณภาษี</li> </ul>               |  |  |  |  |  |  |
|                                         | มูลค่าเพิ่มให้ และจะไม่สามารถแก้ไข Field ฐานภาษีใน                        |  |  |  |  |  |  |
|                                         | -<br>Tab Detail ได้                                                       |  |  |  |  |  |  |
| แผนก                                    | ให้บันทึกรหัสแผนก โดยสามารถเลือกได้จากหน้าต่างค้นหา                       |  |  |  |  |  |  |
|                                         | (F4) รหัสแผนก                                                             |  |  |  |  |  |  |

| รทัสกลุ่มง<br>ประเภทสิ<br>รทัสแตน | าษี EX7 ⊻<br>พศึก <u>บริการ ⊻</u><br>ก 001 ¥บริหารงานทั่วไป | อัตราภาษี (%)7.00 |  |
|-----------------------------------|-------------------------------------------------------------|-------------------|--|
| 😭 Detail 🗈 More 👌 Rate 🔊 I        | Description 🚇 Prepay CQ                                     |                   |  |

ชิตัวอย่างการบันทึก Pre - payments Tab More

7

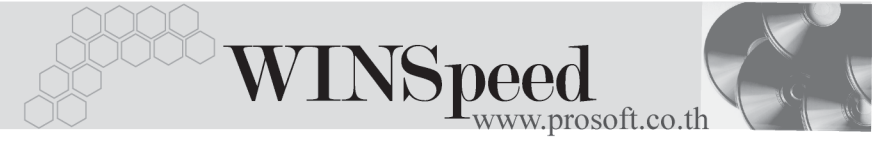

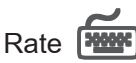

ใช้สำหรับบันทึกรายละเอียดเกี่ยวกับอัตราแลกเปลี่ยนเงินตราต่างประเทศ (Multi Currency) ซึ่งมีรายละเอียดดังนี้

วันที่แลกเปลี่ยนเงินตรา

รหัสสกุลเงิน รหัสประเภทอัตราแลกเปลี่ยน

อัตราแลกเปลี่ยน

บันทึกวันที่แลกเปลี่ยนเงินตรา ซึ่งจะมีผลต่ออัตราแลกเปลี่ยนและ สามารถแก้ไขเปลี่ยนแปลงได้ ให้บันทึกรหัสสกุลเงิน ของผู้ขาย ให้บันทึกประเภทอัตราแลกเปลี่ยน เช่น T/T Rate, Normal Rate เป็นต้น ให้บันทึกอัตราแลกเปลี่ยนรหัสสกุลเงิน ซึ่งโปรแกรมจะแสดงอัตราแลกเปลี่ยน ให้อัตโนมัติตามวันที่อัตราแลกเปลี่ยน ให้อัตโนมัติตามวันที่อัตราแลกเปลี่ยน ให้อัตโนมัติตามวันที่อัตราแลกเปลี่ยน ได้ (อัตราแลกเปลี่ยนที่ใช้จะเป็น อัตราขาย )

| <ul> <li>✓ Multicurrency</li> <li>&gt;ัหสัสกุลเงิน</li> <li>รรัสสกุลเงิน</li> <li>(0001 ▼ 001LARS</li> <li>รรัสประเภทอัตรานลกเปลี่ยน</li> <li>(TYPE-0002 ▼ Change Dollars to Baht</li> <li>อัตรานลกเปลี่ยน</li> <li>48.00</li> </ul> |  |
|----------------------------------------------------------------------------------------------------|--|
| 😭 Detail 🛍 More 🔈 Rate 🦻 Description 🗐 Prepay CQ                                                                                                    |  |

ชิตัวอย่างการบันทึก Pre - payments Tab Rate

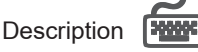

เป็นการบันทึกรายละเอียดของคำอธิบายรายการประกอบเอกสาร Pre - payments เพิ่มเติม

| No.                                              | Description |
|--------------------------------------------------|-------------|
| 1 ทำรายการเตรียมจ่ายสำหรับวันที่ 20 พ.ย 2547     |             |
| 2                                                |             |
| 3                                                |             |
| 4                                                |             |
| 5                                                |             |
| 6                                                |             |
| 7                                                |             |
| 8                                                |             |
| 9                                                |             |
| 10                                               |             |
| 11                                               |             |
| 12                                               | <b>•</b>    |
| <u>=_ 3- 3-</u>                                  |             |
| 😭 Detail 🗈 More 👌 Rate 🔯 Description 🚇 Prepay CQ |             |

ชิตัวอย่างการบันทึก Pre - payments Tab Description

## Prepay CQ

เมื่อมีการเตรียมการจ่ายชำระหนี้ด้วยเช็ค รายการเช็คจ่ายที่บันทึกไว้จะไม่ Link ไประบบ Cheque and Bank เมนูเซ็คจ่าย เนื่องจากเป็นเพียงการเตรียมจ่ายเซ็คเท่านั้น รายการเซ็ค จะเข้าสู่ระบบ Cheque and Bank ก็ต่อเมื่อได้มีการอ้างอิง Pre - payments ไปทำรายการ จ่ายชำระหนี้แล้ว

## ขั้นตอนการบันทึก

- ให้บันทึกรหัสสมุดเงินฝาก โดยสามารถเลือกได้จากหน้าต่างค้นหา(F4) รหัสสมุด
   เงินฝาก ซึ่งโปรแกรมจะแสดงเลขที่บัญชี และธนาคารให้อัตโนมัติตามการ
   กำหนดไว้ที่ ระบบ EM / CQ Setup / กำหนดรหัสสมุดเงินฝาก
- ให้บันทึกเลขที่เซ็ค วันที่บนเซ็ค และจำนวนเงินบนเซ็ค

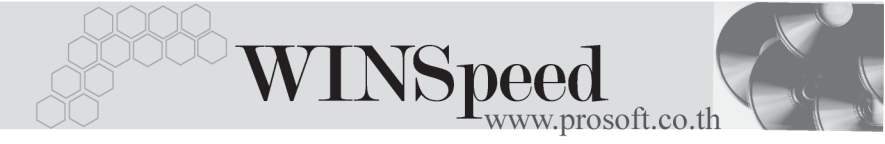

| No. | รทัสสมุดเงินฝาก | เลขที่บัญชี   | ธนาคาร   | เลขที่เช็ค | วันที่บนเช็ค | สำนวนเงิน | ยอดคงเหลือ | ยอดตัด 🔺  |
|-----|-----------------|---------------|----------|------------|--------------|-----------|------------|-----------|
| 1   | BK003           | 043-4-36525-8 | กสิกรไทย | 1234567    | 15/11/2547   | 80,000.00 | 80,000.00  | 80,000.00 |
| 2   |                 |               |          |            | 11           | .00       | .00        | .00       |
| 3   |                 |               |          |            | 11           | .00       | .00        | .00       |
| 4   |                 |               |          |            | 11           | .00       | .00        | .00       |
| -5  |                 |               |          |            | 11           | .00       | .00        | .00       |
| 6   |                 |               |          |            | 11           | .00       | .00        | .00       |
| 7   |                 |               |          |            | 11           | .00       | .00        | .00       |
| 8   |                 |               |          |            | 11           | .00       | .00        | .00       |
| 9   |                 |               |          |            | 11           | .00       | .00        | .00       |
| 10  |                 |               |          |            | 11           | .00       | .00        | .00       |
| 11  |                 |               |          |            | 11           | .00       | .00        | .00 💌     |
| •   |                 |               |          |            |              |           |            | •         |
| ₹_  | 3- 3-           |               |          |            |              | 5         | эн [       | 80,000.00 |
|     | Dotail 🕒 Moro   | 🕭 Pisto 🔽 Doo |          |            |              |           |            |           |

🕈 ตัวอย่างการบันทึก Pre - payments Tab Prepay CQ